# Oracle 数据库管理实验指导书

# 《Oracle 数据库管理》课程实验

### 一、本实验课在培养实验能力中的地位及作用

Oracle 数据库设计是软件工程专业的一门专业课。Oracle 数据库是目前最流行的大型数据库平台之一,是一种极具前景的大型数据库。

该课程侧重于 Oracle 数据库维护和管理知识的掌握以及实际应用 Oracle 数据库的能力的培养。本实验的教学目标是使学生掌握如何管理 Oracle 数据库系统,了解数据库管理及相关操作的基本概念与方法。通过上机操作,加深对数据库系统理论知识的理解,并熟练掌握数据库管理系统操作技术,提高动手能力,提高分析问题和解决问题的能力,同时掌握大型数据库实际管理与应用技巧。

### 二、应达到的实验能力标准

本实验的教学目标是使学生掌握如何对 Oracle 数据库进行管理。了解数据 库管理的内容及相关管理工具的使用,了解 Oracle 数据库体系结构,掌握 Oracle 数据库的启动和关闭方法,并能对数据库用户进行安全管理,熟悉备份与恢复策 略。上机实验的主要目标如下:

(1)通过上机操作,加深对数据库系统理论知识的理解。

(2)通过上机实验,掌握 Oracle 体系结构并掌握其操作方法。

(3)通过上机实验,提高动手能力,提高分析问题和解决问题的能力。

(4)通过上机实验,提高动手能力,掌握大型数据库实际管理技巧。

#### 三、实验要求

学生在实验课前认真做好预习,实验结束及时提交电子版实验报告。

### 三、实验成绩考核方法

实验成绩在课程总成绩中占 30%,包括平时每次实验考核与最后一次实验考试。

### 实验内容目录

- 实验1 Oracle 常用工具的使用及数据库的创建
- 实验 2 SQL\*Plus 基本命令
- 实验3 Oracle 的物理存储结构
- 实验4 Oracle 的逻辑存储结构
- 实验5 Oracle 的内存和进程
- 实验6 Oracle 数据库安全管理(1)
- 实验7 Oracle 数据库安全管理(2)
- 实验8 Oracle 数据库备份与恢复

# 实验1 Oracle 常用工具的使用及数据库的创建

### 实验目的:

- 1. 熟悉 Oracle 的环境,以及企业管理器 EM 工具的使用;
- 2. 掌握使用 DBCA 创建数据库的方法,以及启动和关闭数据库的方法。
- 3. 掌握 Oracle 环境的设置以及各常用工具的使用。

实验内容:

1. 熟悉常见的 linux 命令, root 用户切换 oracle 用户, 查看主机名称, 虚拟机器 IP 地址。

切换用户命令: #su - oracle

查看主机名称和虚拟机 IP 地址: \$cat /etc/hosts

#### \$cat /etc/sysconfig/network-scripts/ifcfg-eth0

- 使用\$lsnrctl命令查看监听的状态,并使用该命令对当前监听进行关闭和启动。
   使用\$emctl启动和关闭控制台,记录获取的信息。
  - 查看监听状态: \$lsnrctl status
  - 启动/关闭监听: \$lsnrctl start

#### \$lsnrctl stop

启动/关闭控制台: \$emctl start dbconsole

#### \$emctl stop dbconsole

自己写出查看监听和控制台状态的命令。

3. 用sqlplus工具登陆oracle。并查看scott用户下的emp表的内容。方法如下:

\$sqlplus sys/ty123456 as sysdba

SQL>startup

SQL>SELECT \* FROM scott.emp;

切换其他用户连接数据库(system),方法如下:

SQL>Conn system/ty123456;

切换到scott用户,先解锁scott用户并为其重新设置密码,方法如下:

SQL>alter user scott account unlock; //解锁

SQL>alter user scott identified by tiger; //设置密码

SQL>conn scott/tiger; //切换到用scott用户登录,并查看emp表的内容

SQL>select \* from emp;

**SQL>show user** /\*查看当前用户

4. 使用EM管理数据库。熟悉EM界面。

方法: 打开EM界面, 在浏览器地址栏键入: <u>https://hostname:portnumber/em</u>,

其中hostname默认为192.168.31.129, portnumber默认设置为1158。

以:账号: sys

密码: ty123456

身份: sysdba

- 登陆。查看界面的各选项内容。
- 5. 使用 EM 创建一个新的监听程序 LISTENER2,这个监听程序使用端口 1561。 方法:
  - ✓ 以SYS 账户登录到 EM。
  - ✓ 在"Database Instance(数据库实例)"主页中,单击"General(一般信息)"
     区域中的"Listener(监听程序)"链接,在"Related Links(相关链接)"
     区域中,单击"Net Services Administration",在出来页面的"Administer (管理)"下拉列表中选择"Listeners(监听程序)",然后单击"Go(执行)"。
  - ✓ 输入 oracle 作为主机身份证明,输入 oracle 作为用户名 和口令,然 后单击"Login(登录)"
  - ✓ 在"Listeners(监听程序)"页(该页显示有关现有监听程序的概览)上,
     单击"Create(创建)"按钮。此时将出现"Create Listener(创建监听程序)"页
  - ✓ 输入 LISTENER2 作为监听程序名,然后单击"Add(添加)"添加一个 监 听程序地址
  - ✓ 单击"Static Database Registration (静态数据库注册)"选项卡
  - ✓ 单击"Add (添加)"按钮,将新的监听程序与 orcl 数据库连接
  - ✓ 单击"OK (确定)"添加数据库服务
  - ✓ 单击"OK (确定)"创建 LISTENER2 监听程序

第 5/20 页

6. 启动和停止数据库,分别观查并记录数据库启动和停止后一些状态,启/停数 据库使用命令如下:

SQL>shutdown immediate/\*停止数据库SQL>startup/\*启动数据库

 7. 配置客户端网络服务名。选择开始菜单-程序→OraClien11g\_home1→配置和 移植工具→Net Configuration Assistant(网络配置助手)→"本地网络服务名配置" 选项,"添加"按钮,直至配置完毕。

然后使用 SQL\*Plus 等工具在客户端测试连接数据库。选择开始菜单-程序 →OraClien11g\_home1→应用程序开发→ SQL Plus, 键入 sys/ty123456@mydb1 as sysdba, 登录成功显示 scott 用户下的 emp 表内容。用 SQL>exit 退出 SQL Plus, 改用其他用户重新登录。

8. 分别在服务器端和客户端启动 developer 工具,创建一个新的连接,以自己的 名字拼音字头作为连接名。方法如下:

(服务器端): \$cd /u01/app/oracle/product/11.2.0/db\_1/sqldeveloper/

或\$cd \$ORACLE\_HOME/sqldeveloper/

#### \$sh sqldeveloper.sh

右键单击连接,选择新建连接,然后进行配置

(客户端):选择开始菜单→程序→OraClien11g\_home1→应用程序开发→SQL Developer,然后进行同样配置。

创建连接后,查看相应数据库的各项内容。查看 scott 用户的 emp 表内容。

9. 使用 DBCA 创建名为 myoracle 的数据库。方法如下:

在终端窗口键入如下命令: \$dbca,

然后进行配置即可。

Sys/ty123456 /\*超级管理员,拥有最高的权限。

System/ty123456 /\*管理员, 权限仅次于 sys 用户。

Scott/tiger /\*scott 用户通常默认是锁定状态,可以对其进行解锁 后使用,是一个测试用户,权限较低。

# 实验 2 SQL\*Plus 基本命令

#### 实验目的:

- 1. 了解 SQL\*Plus 工具的基本命令。
- 2. 熟练掌握 connect、list、run(/)、save 等常用内部命令。

实验内容:

- 1. 在\$提示符下执行 \$sqlplus sys/ty123456 as sysdba 登录数据库,完成如下操作:
  - ✓ 查看 scott.emp 的表结构; (提示: SQL>desc scott.emp;)
  - ✓ 显示 emp 表中所有记录; (提示: SQL>select \* from scott.emp;)
  - ✓ 查询 emp 表中 sal>2000 的记录信息,将脚本保存到 test.sql,并运行该脚本(提示: save test.sql 完成保存 用 start test.sql 或@或 run 或/ 完成脚本运行)。自己举例体会@, start, run, /, save, get 几个命令的用法。
     SQL>select \* from scott.emp where sal>2000;
     SQL>save test.sql //保存
     SQL>@ test.sql //运行
- 2. 用 connect 命令切换到 scott 用户, 然后完成 1 题中的各项操作。
- (提示:切换用户: connect scott/tiger; 若此命令不能执行, 提示 scott 被锁定,则用 sys 用户重新登录, 然后执行下面两条命令解锁:
  - SQL>alter user scott account unlock;
  - SQL>alter user scott identified by tiger; //设置 scott 用户的密码为 tiger
  - SQL>connect scott/tiger; //切换到 scott 用户
- 3. 使用 show user 命令显示当前登录的用户。(SQL>show user;)
- 4. 用 spool 命令把 emp 表中 sal>3000 信息输出到 ex1.txt 文件中。

SQL>spool ex1.txt;

SQL>select \* from scott.emp where sal>3000;

SQL>spool off;

5. 可以用 LIST 命令来列出当前 SQL 缓冲区中的第1行或2行到第3行命令语句。(命令格式: L[IST] [n|n m|n \*|n LAST|\*|\* n|\* LAST|LAST])
例如:

SQL>SELECT ename, edptno, job

2 FROM emp

```
3 WHERE job = 'CLERK'
```

SQL> LIST

问题:请列出上面 SQL 语句的第2行;列出第2和第3行。

SQL>L

SQL>L 2 3

6. 查询 scott.emp 表中员工工资在 1000~2000 记录信息,使用命令行方式、SQL 缓冲区方式、脚本文件三种方式运行 SQL 语句。

```
SQL>select * from scott.emp where sal>=1000 and sal=<2000; //命令行
```

SQL>/ //缓冲

SQL>save a.sql;

SQL>@a.sql; //脚本文件

用 vi 命令打开上题中 a.sql 文件,在其中的 SQL 语句后面添加按工资排序。
 SQL>host vi a.sql

然后在 vi 编辑器中编辑 SQL 语句后存盘即可。

编辑完命令后重新执行 a.sql 中 SQL 语句,查看并记录结果。

 8. 设置一行可容纳的 200 个字符,显示表 emp 的信息。(提示:先运行显示语 句,再查看默认每行字符数,然后设置 set linesize 200,然后再显示,观察结 果变化)

SQL> show linesize

SQL> set linesize 200

```
SQL>select * from scott.emp;
```

 设置每页显示的 15 行,显示表 emp 的信息。(提示:先运行显示语句,再查 看默认每页的行数,然后设置 set pagesize 15,然后再显示,观察结果变化)
 SQL> show pagesize

SQL> set pagesize 15

注意: emp 表为 scott 用户所拥有。

## 实验3 oracle 物理结构

### 实验目的:

- 1. 掌握 Oracle 数据库与实例概念;
- 2. 掌握 Oracle 数据库的物理存储;

#### 实验内容:

- 1. 查看数据库系统中所有数据文件的名称和所属的表空间。
- 2.使用SQL命令创建一个本地管理方式下的自动分区管理的表空间USERTBS1, 其对应的数据文件大小为 20MB。
- 3. 修改 USERTBS1 表空间的大小,将该表空间的数据文件修改为自动扩展方式, 最大值为 100MB。
- 4. 为 USERTBS1 表空间添加一个数据文件,以改变该表空间的大小。
- 5. 删除表空间 USERTBS1, 同时删除该表空间的内容以及对应的操作系统文件。
- 6. 查询当前数据库中所有的表空间及其对应的数据文件信息。
- 7. 为 USERS 表空间增加一个数据文件,文件名为 userdatao3.dbf,大小为 50M。
- 修改 USERS 表空间中的 userdatao3.dbf 为自动扩展方式,每次扩展 5MB,最 大为 100MB。
- 9. 将 USERS 表空间中的 userdatao3.dbf 更名为 userdatao4.dbf。
- 查看日志文件的位置,为数据库添加一个重做日志文件组,组内包含两个成员文件,分别为 redo4a.log 和 redo4b.log,大小为分别为 5MB。重新查看重做日志信息。
- 11. 为新建的重做日志文件组添加一个成员文件,名称为 redo4c.log。重新进行 查看重做日志信息。
- 进行日志的手动切换,提示 SQL> alter system switch logfile; 查看切换后的 各个工作日志文件组的状态。这个过程重复 4 次。
- 查看数据库是否启动归档(提示:两种方式),如果未启动归档则配置数据 库为归档模式。如启动归档则配置数据库为非归档模式。
- 14. 找到初始化参数文件 spfileoral1.ora 的位置,并查看是否有 initoral1.ora 存在, 如果没有,则生成一个文本初始化参数文件,并查看其内容。
- 15. 将当前会话系统日期显示格式设置为 DD-MM-YYYY 的格式,并用此格式

第 9/20 页

显示当前系统的日期。

**16.** 查看控制文件的位置 **SQL**>select \* from v\$controlfile; 配置控制文件多路复用。

## 实验4 Oracle 逻辑结构

实验目的:

- 1. 掌握 Oracle 数据库与实例概念;
- 2. 掌握 Oracle 数据库的逻辑存储;

#### 实验内容:

- 以 sysdba 身份通过 SQL\*Plus 连接上 Oracle 数据库,如果未启动数据库则使用 startup 将数据库启动,使用简单的 SQL 命令来查看表空间信息:
  - a) 查看所有的表空间以及其他的属性;
  - b) 查看所有数据文件所对应不同的系统表空间;
  - c) 查看临时表空间以及其所对应的数据文件;
  - d) 查看各个表空间的管理方式;
  - e) 查找表空间的属性包括名字、第一个区的大小、下一个区的大小、最小 区数量、最大区数量以及增长比例。
- 2. 创建一个永久性的表空间 TBS1,大小为 20M,区自动扩展,段采用自动管理方式。
- 3. 创建一个永久性的表空间 TBS2,大小为 10M,段采用手动动管理方式,区 定制分配,每次分配 2M。
- 4. 创建一个新的表空间 TBS3, 数据文件为/u01/a.dbf, 大小 10M。
- 5. 分别查看数据库中数据文件的大小,表空间的容量,以及表空间的空闲容量。
- 6. 在 TBS1 表空间中建立新表 t1,表的结构与 dba\_objects 表相同,并将表 dba\_objects 中的内容拷到了新建的表中。
- 7. 在 TBS2 表空间中建立新表 t2, 表的结构与 dba\_objects 表相同,并将表 dba\_objects 中的内容拷到了新建的表中。
  - 8. 将 TBS3 表空间的大小增加到 30M,并将其管理方式设置为自动扩充,上限是 100M。
- 9. 为 TBS1 表空间增加一个数据文件'/u01/b.dbf',大小为 20M,然后查询表空间的容量,和表空间的空闲容量。

10. 分别查看表空间 tbs1 和 tbs2 中段的名字、对应表空间名字和段的大小。

- 11. 分别查看 t1 表和 t2 表段区的分配情况,包括 extent\_id, segment\_name, tablespace\_name, bytes 等信息。
- 12. 产生和查看行迁移。建表 t3(x int, y varchr2(200)) 空闲块比例为 0%, 表 t4(x int, y varchar2(200)), 空闲块比例为 20%。
  1)执行如下循坏脚本,向 t3 和 t4 表中分别依次插入 x 为 1 到 4000, y 为 10 个 a 的数据,提示命令如下:

SQL>begin

```
for i in 1..4000
loop
insert into t3 values (i,'aaaaaaaaaa');
insert into t4 values (i,'aaaaaaaaaaa');
end loop;
commit;
end;
/
```

2)分析表t3和表t4,命令如下:

SQL>analyze table t3 compute statistics; SQL>analyze table t4 compute statistics;

3)从数据字典 dba\_tables 中查看 t3 表和 t4 表的行迁移信息,提示命令如下: SQL>select chain\_cnt from dba\_tables where table\_name='T3'; SQL>select chain\_cnt from dba\_tables where table\_name='T4';

4) 更新表 t3 和 t4 的信息,将 y 值改为'aaaaaaaaaa',

SQL>update t3 set y='aaaaaaaaaaa';

SQL>update t4 set y='aaaaaaaaaaa;

SQL>commit;

然后重新分析查看这两个表的行迁移情况。下面自己写出重新分析的语句 和查看行迁移的命令。并对最终的结果进行简单解释。

13. 分别删除 TBS1 表空间和 TBS2 表空间。

# 实验 5 Oracle 内存和进程

#### 实验目的:

- 1. 掌握 Oracle 数据库内存结构;
- 2. 掌握 Oracle 数据库进程管理。

### 实验内容:

- 1. 并分别查询 dba\_tables,all\_tables,user\_tables 三个字典表的记录数目,然后以 scott 用户登录,再重新查询 dba\_tables,all\_tables,user\_tables 三个表的记录数。
- 2. 使用简单命令查看 Oracle 内存信息
  - 1) 查看重做日志缓冲区大小
  - 2) 查看 java 池的大小
  - 3) 修改 java 池大小为 8M, 重新查看 java 池的大小
  - 4) 查看当前缓冲池的大小(v\$buffer\_pool);
- 3. 使用下列命令对调整数据库高速缓存进行测试
  - a) 查看 db\_keep\_cache 参数大小;
  - b) 查看 db\_recycle\_cache 参数大小;
  - c) 设置 db\_keep\_cache 大小为 10M;
  - d) 设置 db\_recycle\_cache 大小为 8M;
  - e) 从 v\$buffer\_pool 中查看缓冲池名称、大小
  - f) 将表 t1, t2 放到 keep 池中;
  - g) 创建表 t3, i列放数字,并将 t3 放入 recycle 池中
  - a) 从 dba\_tables 中查看表名叫 T1、T2 的表名和所属的缓冲池。
- 4. 查看当前实例的名称和状态信息。
- 5. 首先依次执行下面语句:

SQL>alter system flush buffer\_cache; //清空数据高速缓存

SQL>create table T1 as select \* from dba\_objects; //创建新表 T1

SQL>set autotrace on statistics //打开自动跟踪统计信息功能

再先后执行以下相同 SQL 语句,观察结果中的 physical reads 项的值,解释 原因。

SQL>select count(\*) from T1;

SQL>select count(\*) from T1;

6. 首先依次执行下面两语句:

SQL>set timing on; //显示 SQL 语句执行时间

SQL>alter system flush shared\_pool; //清空共享池

第 13/20 页

然后先后执行以下相同 SQL 语句,观察执行时间的变化,解释原因。

SQL>select count(\*) from dba\_objects;

SQL>select count(\*) from dba\_objects;

- 7. 使用简单命令查看 Oracle 检查点,包括如下方面:
  - (1) 查看当前的 scn 号;
  - (2) 查看数据库中控制文件头部和数据文件头部的检查点;
  - (3) 手动制作一个检查点;
  - (4) 再重新查看控制文件头部和数据文件头部的检查点信息。

8. 将数据库切换到归档模式,主要包括如下步骤:

- (1) 使用命令对数据库的归档模式切换,包括如下命令:
  - 查看数据库日志文件的归档情况(是否归档模式,默认是非归档模式)
  - 关闭数据库;
  - 启动数据库到 mount 状态;
  - 将数据库切换到归档日志模式;
  - 将数据库启动到 open 状态;
  - 重新查看是否切换到归档模式。
- (2) 使用\$ls-l 查看归档日志列表,包括如下命令:
  - 手工切换日志文件;
  - 查看归档文件存放的目标位置,使用 db\_recovery\_file\_dest 参数。
  - 根据上面显示的文件夹,在 OS 中找到目标位置,查看是否生成归 档文件
- 9. 对数据库启动过程中的三个阶段进行操作与熟悉。
- (1) 启动数据看到 nomount 状态;
- (2) 查看数据库目前启动到的状态
- (3) 将数据库启动到 mount 阶段,并再次查看目前启动到的阶段;
- (4) 将数据库启动到 open 阶段,并查看数据库目前启动到的阶段。
- 10. 了解数据库关闭命令中的四个不同参数。

(1)多打开几个终端窗口,做一些常规的操作,例如:在一个会话连接中做如 下操作: SQL>update scott.emp set sal=sal+1000 where deptno=10;(对中记录进行更新)

(2)在另外的会话中分别使用四种不同的参数来关闭,并且观察每个参数在关闭的时候所需时间的长短,和出现的状况。使用不同的参数关闭数据库之后,再 启动数据库认真观察每个参数所对应开机时间的长短,命令如下:

SQL>shutdown immediate

SQL>shutdown abort

SQL>shutdown normal

SQL>shutdown transactional

(3)使用各个参数关闭并再次启动之后查看之前所做的 DML 操作是不是还是存在的。

# 实验 6 Oracle 数据库安全管理(1)

实验目的:

- 1. 掌握 Oracle 数据库的用户的验证方法;
- 2. 掌握 Oracle 用户的创建和权限管理;

#### 实验内容:

- 1. 以错误的用户和错误的密码以 sysdba 身份登录 sqlplus, 查看是否可以登录, 说明原因。
- 退出 sqlplus,修改\$ORACLE\_HOME/network/admin/sqlnet.ora 文件,关闭操 作系统验证方式,然后重新用错误用户和错误密码以 sysdba 身份登录连接数 据库,查看是否可以登录。
- 3.以 sys 用户正常通过 sqlplus 连接上 Oracle 数据库,然后创建一个测试用户 test, 口令为 test,通过口令文件查看当前系统中通过口令验证的用户有哪些 (v\$pwfile\_users)?

然后授予 test 用户 connect 权限和 sysdba 权限,重新查看当前系统中通过口 令验证的用户有哪些。

退出 sqlplus,使用 test 用户用正确的密码以 sysdba 身份登录。 然后退出,再用 test 用户以错误的密码登录,观察结果。

- 分别用 sys 用户和 system 用户以各自正常的身份登录系统,分别查看它们是 否都能够关闭和打开数据库。
- 5. 以 sys 用户正常通过 sqlplus 连接上 Oracle 数据库,创建一个表空间 TY,数 据文件名自己姓名拼音字头,大小 100M。
- 创建一个口令认证的数据库用户 usera\_exe, 口令为 usera 默认表空间为 TY, 配额为 10MB,初始帐号为锁定状态,口令为过期状态。
- 7. 使用 usera\_exe 用户登录,观察出现的状态。切换回 sys 用户,为 usera\_exe 用户授予 CREATE SESSION 权限,再重新使用 usera\_exe 用户登录数据库, 观察出现的状态。然后想办法使 usera\_exe 用户可以正常登录。
- 8. 为 usera\_exer 用户授予建表的权限, 然后用 usera\_exer 用户登录, 建表, 表

名为自己姓名拼音字头,表结构自定义。再插入1条记录,查看出现的现象,说明原因。修改 usera\_exe 用户的 TY 表空间限额为 unlimited。然后再插入记录,观察出现的情况。

- 9. 切换到 sys 用户,为 usera\_exer 用户授予对 SCOTT.emp 表的 SELECT 权限和 UPDATE 权限。同时允许该用户将获得的权限授予其他用户。
- 10. 用 usera\_exer 登陆数据库, 查询和更新 scott.emp 中的数据。同时,将 scott.emp 的 SELECT 权限和 UPDATE 权限授予 userb\_exer(自己创建)。使用 show user 命令查看当前用户。
- 11. 切换到 sys 用户,级联删除用户 usera\_exer 及其模式,然后再切换到 usera\_exer 用户,观察出现的情况。

# 实验7 Oracle 数据库安全管理(2)

### 实验目的:

- 1. 掌握 Oracle 数据库的概要文件的高级管理;
- 2. 掌握 Oracle 数据库的审计管理。

#### 实验内容:

使用 sqlplus 以 sys 用户通过 sqlplus 连接上 Oracle 数据库

- 创建新的概要文件 SQL>create profile testprofile1 limit failed\_login\_attempts 2 password\_lock\_time 2 password\_life\_time 7 password\_grace\_time 3;
- 2. 对概要文件参数进行修改,将 session\_per\_user 参数值设置为 3。提示:在进行概要文件修改前需将 resource\_limit 参数设为 true。
- 3. 查看概要文件 testprofile1 的相关信息,然后删除已创建的概要文件 testprofile1。
- 创建一个名字为 testprofile2 的概要文件,要求每个用户最多可以创建3个并 发会话;每个会话持续时间最长为30分钟;如果会话在连续10分钟内空闲, 则结束会话。
- 5. 创建一个口令认证的数据库用户 usera, 口令为 usera, 概要文件为 testprofile3。
- 6. 创建一个名为 testprofile3 的概要文件,如果用户连续3次登录失败,则锁定 该账户2天,密码有效期为7天,口令宽限期天数3天。把概要文件分配给 用户 userb,修改概要文件使一个用户的最大并发会话数为3。
- 查看并修改审计参数,提示: SQL>show parameter audit\_trial; 然后修改审计 参数为 DB, SQL>alter system set audit\_trial='DB' scope=spfile;, 然后关闭数 据库,再重新启动,再一次查看审计参数,观察变化。
- 建立如下测试表: create table t\_audit\_demo(id int not null,name varchar2(20) null,constraint pk\_t\_audit\_demo primary key(id));
- 然后使用如下命令 SQL>audit delete,insert,select,update on t\_audit\_demo by access Whenever successful;

接下来连续做下面 6 条对 t\_audit\_demo 表进行操作的命令:

SQL>insert into t\_audit\_demo values(1,'test1');

SQL>insert into t\_audit\_demo values(2,'test2');

SQL>insert into t\_audit\_demo values(3,'test3');

SQL>select \* from t\_audit\_demo;

SQL>delete from t\_audit\_demo where id=1;

SQL>truncate table t\_audit\_demo;

观察哪些操作被审计哪些操作不会被审计。

# 实验 8 Oracle 数据库备份与恢复

### 实验目的:

- 1. 复习学过的基本知识;
- 2. 掌握 Oracle 的恢复与备份,数据的导入与导出;

#### 实验内容:

- 1. 使用冷物理备份对数据库进行完全备份。
- 假定丢失了一个数据文件 example01.dbf,试使用前面(第1题)做过的完全 备份对数据库进行恢复,并验证恢复是否成功。
- 3. 使用热物理备份对表空间 users 的数据文件 user01.dbf 进行备份。
- 4. 使用 EXP 命令导出 SCOTT 用户下的所有数据库对象。
- 5. 创建一个用户 JOHN,并使用 IMP 命令将 SCOTT 用户下的所有数据库对象 导入。